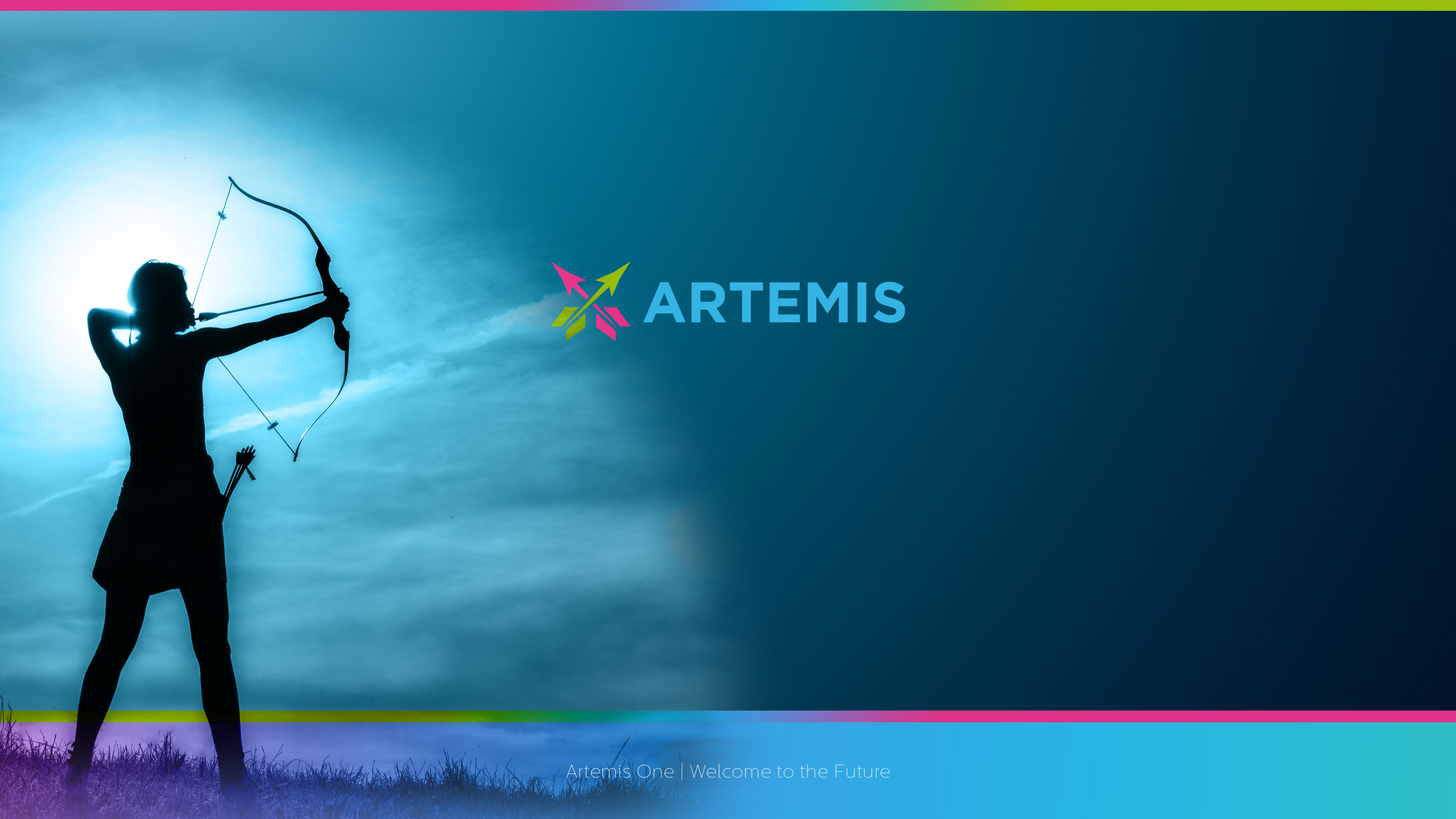

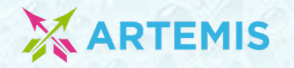

#### MANUAL - OBSAH

- Založit obrazovku
- Vytvořit složku
- Nahrát obrázky/videa
- Vytvořit playlist
- Vložení playlistu do složky
- Založení skupiny obrazovek
- Vkládání obrazovky do skupiny
- Tvorba playlistu do skupiny

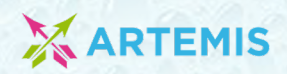

| 💥 ARTEMIS 🗮                                                                                                    | ۵                                                                                                    | -   |                                        |
|----------------------------------------------------------------------------------------------------|----------------------------------------------------------------------------------------------------|-----|----------------------------------------|
| Account admin                                                                                                    | Dashboard                                                                                                    |     | Klikněte na ikonu Dashboard            |
| <ul> <li>Dashboard</li> <li>Skupiny</li> <li>Playlisty</li> <li>Obrázky a videa</li> <li>Konfigurace</li> <li>Infokanál</li> <li>Admin</li> </ul> | Vítá Vás Artemis One Pro!         Joz zlačeny žádné obrazovky nebo skupiny. Prosine, vytvořte je.         Zlažiť skupin       nebo         Zlažiť obrazovki |     | Klikněte na ikonu Založit<br>obrazovku |
| 1000                                                                                                    |                                                                                                    | 200 |                                        |

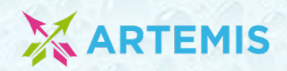

| Xartemis ≡                                                                                                    | ٤                                                          | -0 |                        |
|----------------------------------------------------------------------------------------------------|------------------------------------------------------------|----|------------------------|
| Account admin                                                                                                    | Vložte Licenční číslo zařízení                             |    | Zadejte Licenční číslo |
| <ul> <li>Dashibuaru</li> <li>Skupiny</li> <li>Playlisty</li> <li>Obrázky a videa</li> <li>Konfigurace</li> </ul> | Licenční číslo<br>Zkontrolovat Licenční číslo a pokračovat |    |                        |
| i Infokanál<br><b>og</b> Admin                                                                                   |                                                            |    |                        |
|                                                                                                    | PHILIPS                                                    |    |                        |
|                                                                                                    |                                                            |    |                        |

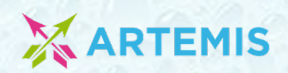

| 💥 ARTEMIS 🛛 🗮                                                                              | ۵                  |                                                    |
|--------------------------------------------------------------------------------------------|--------------------|----------------------------------------------------|
| Account admin                                                                              | Nová obrazovka     | <ul> <li>Klikněte na Základní nastavení</li> </ul> |
| ■ Skupiny<br>▶ Playlisty                                                                   | Základní nastavení |                                                    |
| <ul> <li>Obrázky a videa</li> <li>Konfigurace</li> <li>Infokanál</li> <li>Admin</li> </ul> | Σρετ               |                                                    |
| 1.201                                                                                      |                    |                                                    |

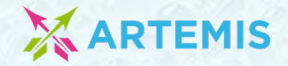

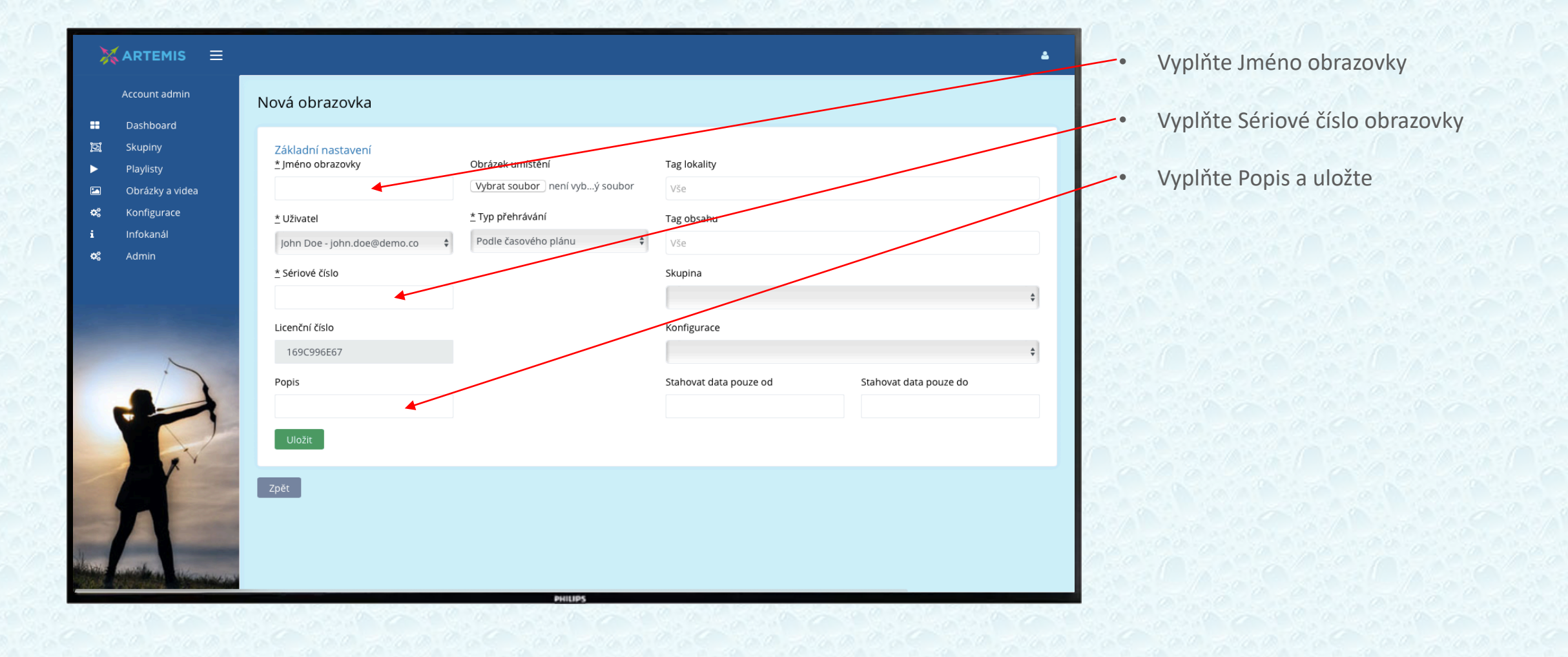

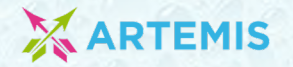

#### Vytvořit složku

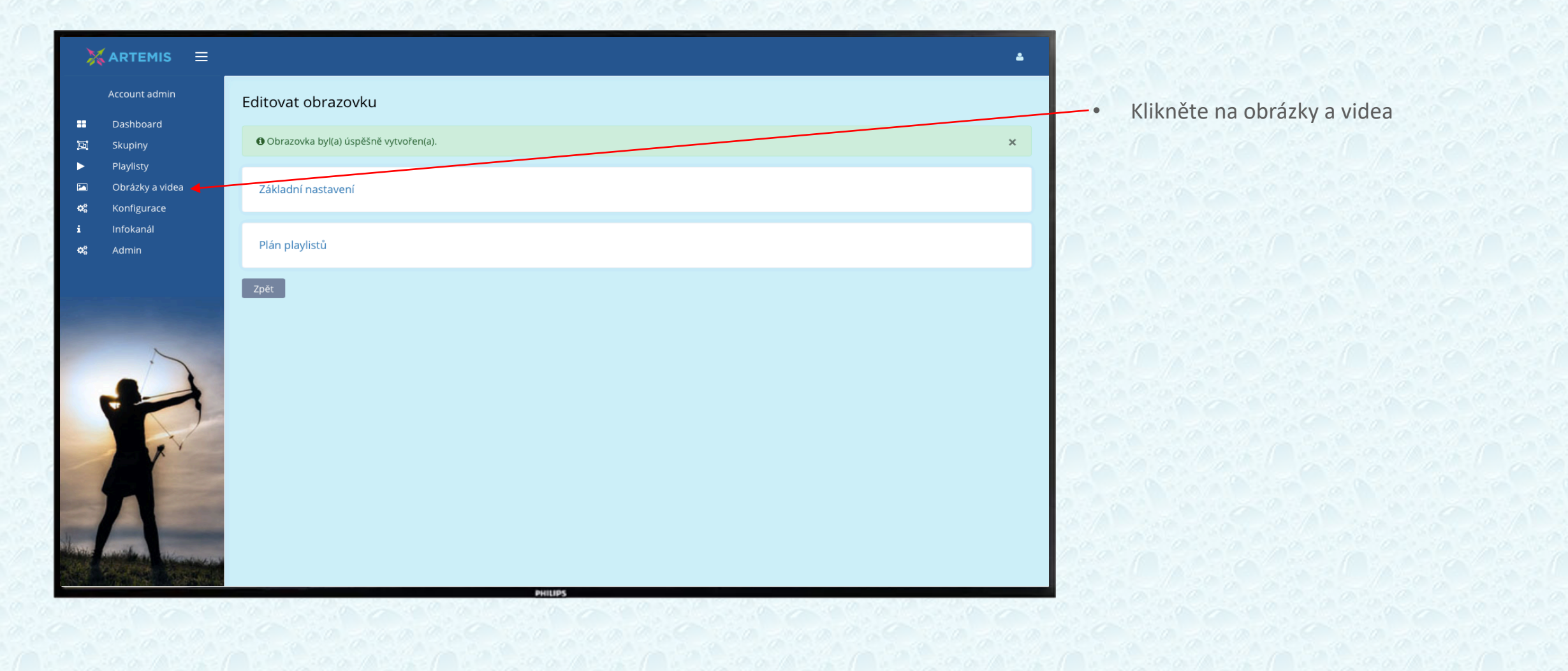

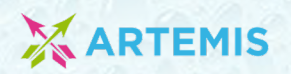

# Vytvořit složku

| X ARTEMIS 🗉                                                                                                    | :<br>                                 |                                    |                      | 4           |                         |
|----------------------------------------------------------------------------------------------------|---------------------------------------|------------------------------------|----------------------|-------------|-------------------------|
| Account admin                                                                                                    | Obrázky a videa                       |                                    |                      | Nová složka | Klikněte na Nová složka |
| <ul> <li>Dashboard</li> <li>Skupiny</li> <li>Playlisty</li> <li>Obrázky a videa</li> <li>Konfigurace</li> <li>Infokanál</li> </ul> | Název složky<br>Vše ~<br>Název složky | Uživatel<br>Vše ~<br>Počet souborů | Vyhledat<br>Vlastník |             |                         |
| •     Admin                                                                                                    |                                       | PHILIPS                            |                      |             |                         |
|                                                                                                    |                                       |                                    |                      |             |                         |

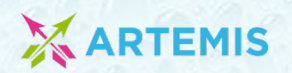

# Vytvořit složku

| 💥 ARTEMIS 🗮                                                                                                    | ۵                                                                                        |                                                   |
|----------------------------------------------------------------------------------------------------|------------------------------------------------------------------------------------------|---------------------------------------------------|
| Account admin                                                                                                    | Nová složka                                                                              | <ul> <li>Vyplňte Název složky a uložte</li> </ul> |
| ☑       Skupiny         ▶       Playlisty         ☑       Obrázky a videa         ✿       Konfigurace         i       Infokanál         ✿       Admin | ★ Název složky     DEMO_1     Uživatel     John Doe - john.doe@demo.co     Uložit   Zpět |                                                   |
|                                                                                                    | PillB                                                                                    |                                                   |

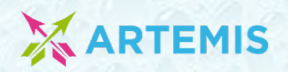

# Nahrát obrázky/videa

| XARTEMIS ≡                                                                                                    | ۵                                                                                                    | <ul> <li>Klikněte na vytvořenou složku</li> </ul> |
|----------------------------------------------------------------------------------------------------|----------------------------------------------------------------------------------------------------|---------------------------------------------------|
| Account admin                                                                                                    | Dorázky a videa - DEMO_1 Nová podsložka Vymazat složku Upravit složku Nahrát Zpět                                                                                                    |                                                   |
| <ul> <li>■ Dashboard</li> <li>■ Skupiny</li> <li>▶ Playlisty</li> <li>■ Obrázky a videa</li> <li>♣ Konfigurace</li> <li>i Infokanál</li> </ul> | Název     Typ     Vlastník       Vše     vše     john.doe@demo.co     Vyhledat       Název     Typ     Vlastník     Používáno?     Velikost     Nahráno     Rozlišení videa     Formát videa     Bitrate videa | <ul> <li>Klikněte na Nahrát</li> </ul>            |
| •       Admin                                                                                                    | PHINE                                                                                                    |                                                   |

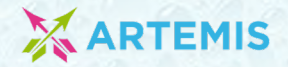

#### Nahrát obrázky/videa

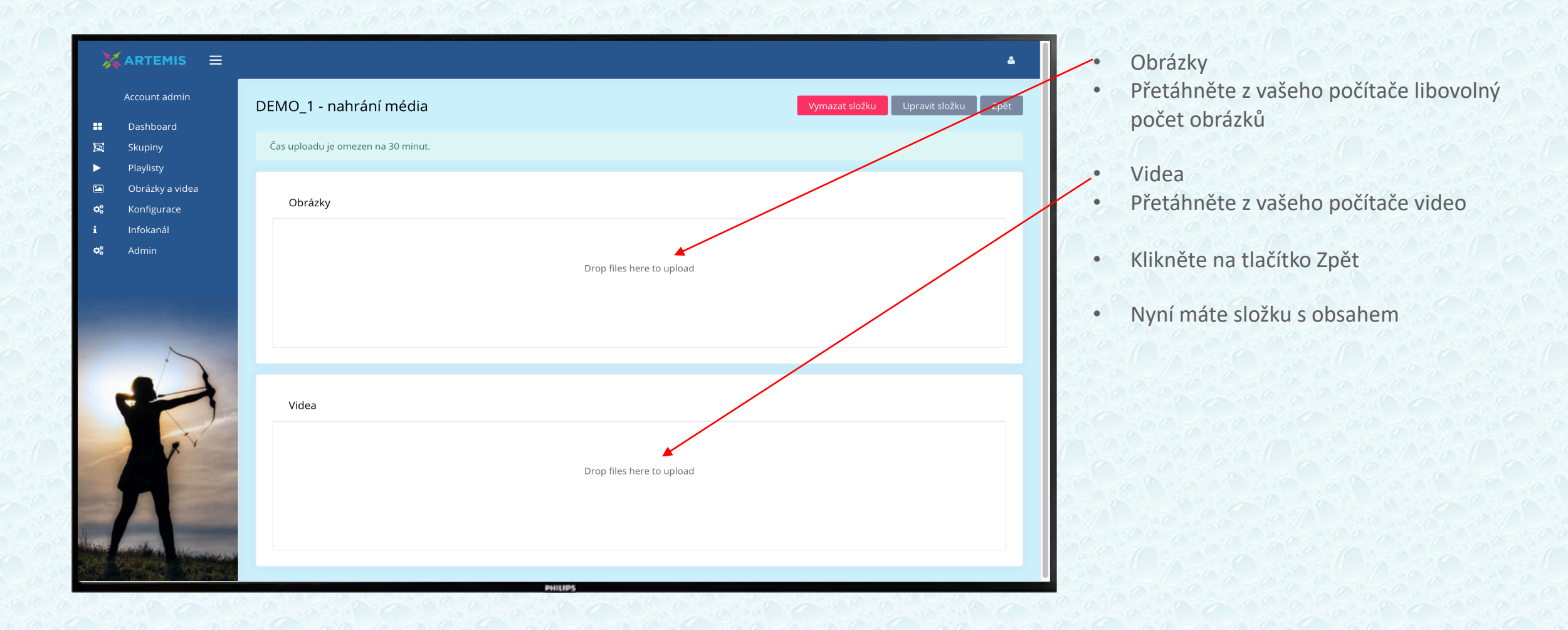

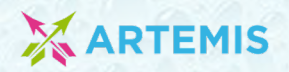

| X       | ARTEMIS 🗮                |                                 | <b>▲</b>                        |
|---------|--------------------------|---------------------------------|---------------------------------|
|         | Account admin            | Playlisty                       | • Klikněte na Playlisty         |
|         | Dashboard<br>Skupipy     |                                 |                                 |
| ▶       | Playlisty                | Název složky Užívatel           | • Zvoite již vytvoreny playlist |
|         | Obrázky a videa          | vse · vse · vse                 | A nebo vytvořte Nový plavlist:  |
| os<br>i | Konfigurace<br>Infokanál | Název složky Playlisty Vlastník | Klikněte na Nová složka         |
| ¢ŝ      | Admin                    |                                 |                                 |
|         |                          | PHUPS                           |                                 |

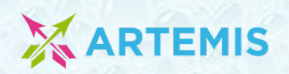

| 💥 ARTEMIS 🛛 🚍                                                                                                    | <b>_</b>                                                                                                    | <ul> <li>Zadajta Názov clažky/ plavljetu</li> </ul> |
|----------------------------------------------------------------------------------------------------|----------------------------------------------------------------------------------------------------|-----------------------------------------------------|
| Account admin                                                                                                    | Nová složka                                                                                                    |                                                     |
| <ul> <li>Dashboard</li> <li>Skupiny</li> <li>Playlisty</li> <li>Obrázky a videa</li> <li>Konfigurace</li> <li>Infokanál</li> <li>Admin</li> </ul> | <ul> <li>* Název složky</li> <li>Obrazek</li> <li>Uživatel</li> <li>John Doe - john.doe@demo.co</li> <li></li></ul> | • Uložte                                            |
|                                                                                                    | PHILIPS                                                                                                    |                                                     |

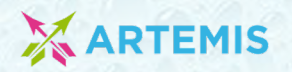

| ×  |                 |                |           |            |          |        |              |                    |                                  | ۵    |
|----|-----------------|----------------|-----------|------------|----------|--------|--------------|--------------------|----------------------------------|------|
|    | Account admin   | Playlist       | y - Obraz | zek        |          |        | Nová podslož | ka Smazat složku ( | Jpravit složku 🛛 Nový playlist ┥ | Zpčt |
|    | Dashboard       |                |           |            |          |        |              |                    |                                  |      |
|    | Skupiny         | Jméno          |           | Тур        | Uživat   | el .   | Zobrazit pou | uze nevyužité      |                                  |      |
|    | Playlisty       | Vše            | ~         | Vše        | ✓ Vše    | ~      | 0            | Vyhledat           |                                  |      |
| ~  | Obrazky a videa | Iméno          | Тур       | Používáno? | Uživatel | Trvání | Snímků       | Na obrazovkách     | Ve skupinách                     |      |
| i  | Infokanál       | Nenalezeny záz | namy      |            |          |        |              |                    |                                  |      |
| ¢ŝ | Admin           |                |           |            |          |        |              |                    |                                  |      |
|    |                 |                |           |            |          |        |              |                    |                                  |      |
|    |                 |                |           |            |          |        |              |                    |                                  |      |

Klikněte na Nový playlist

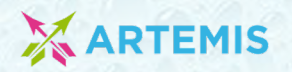

| Account admin                                                                               | Nový playlist                                                                                                    | Zadejte Jméno playlistu |
|---------------------------------------------------------------------------------------------|----------------------------------------------------------------------------------------------------|-------------------------|
| <ul> <li>Dashibuard</li> <li>Skupiny</li> <li>Playlisty</li> <li>Obrázky a videa</li> </ul> | *Jméno<br>Obrazek ←                                                                                                    | Zvolte Typ playlistu    |
| 9\$ Konfigurace<br>Infokanál<br>9\$ Admin                                                   | <ul> <li>Dzivatel</li> <li>John Doe - john.doe@demo.co</li> <li>         ★ Složka         Obrazek (John Doe - john-doe-demo.ce)         ★ Tvo         ★ Tvo         ✓ Obrázky         Video         Mix - obrázky a videa         Editor prezentace         Mix - obrázky a videa         Editor prezentace         Editor prezentace         House of enfolder         House of enfolder         House of enfolder         Obrázky         Obrázky         Video         Mix - obrázky a videa         Editor prezentace         House of enfolder         House of enfolder</li></ul> | • Uložte                |
|                                                                                             | Kiosek                                                                                                    |                         |

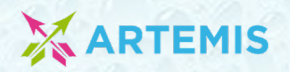

| ARTEMIS =                                                                                  | Upravit slidy                                                                                               | <b>▲</b><br>Zpět   | <ul> <li>Otevřete vaši složku</li> </ul> |
|--------------------------------------------------------------------------------------------|----------------------------------------------------------------------------------------------------|--------------------|------------------------------------------|
| <ul> <li>Dashboard</li> <li>Skupiny</li> <li>Playlisty</li> <li>Obrázky a videa</li> </ul> | Playlist byl(a) úspěšně vytvořen(a). <u>*</u> Doba zobrazení jednoho obrázku [s] Rychlost přechodu mezi obr | rázky [s]          |                                          |
| ංදී Konfigurace<br>i Infokanál<br>අදී Admin                                                | 5 0 1                                                                                                    | C Uložit nastavení |                                          |
| ~                                                                                          |                                                                                                    |                    |                                          |
|                                                                                            | PHILIPS                                                                                                    |                    |                                          |

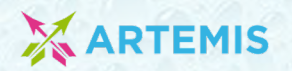

| <pre>very very very very very very very very</pre>                                                                                                    | nt admin<br>Upravit slidy                                                 | Zpět • Klikněte na šipku |
|----------------------------------------------------------------------------------------------------|---------------------------------------------------------------------------|--------------------------|
| Agn/Sig   Dbr/Agd values Korfigurace Korfigurace S S | ny I Playlist byl(a) úspěšně vytvořen(a).                                 |                          |
| SLOŽKY A OBRÁZKY:   DEMO_1 Zavíři   IMG.3446.jpg     IMG.3446.jpg                                                                                                    | ty<br>ky a videa<br>gurace<br>anál<br>h                                   |                          |
| MG_3446.jpg                                                                                                    | SLOŽKY A OBRÁZKY :     VYBRANÉ OBRÁZKY       DEMO_l Zavřít     Přídat vše |                          |
|                                                                                                    | IMG_3446.jpeg                                                             |                          |
|                                                                                                    |                                                                           |                          |

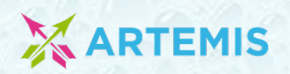

| 💥 ARTEMIS 🗮                                                                                                   | ٩                                                                                                    | <ul> <li>Uložte nastavení</li> </ul> |
|----------------------------------------------------------------------------------------------------|----------------------------------------------------------------------------------------------------|--------------------------------------|
| Account admin                                                                                                 | Upravit slidy                                                                                                    |                                      |
| Dashboard     Skupiny     Plavlisty                                                                           | Playlist byl(a) úspěšně vytvořen(a).     x                                                                                                    | 2. O. S. O.                          |
| <ul> <li>Playlisty</li> <li>Obrázky a videa</li> <li>Konfigurace</li> <li>Infokanál</li> <li>Admin</li> </ul> |                                                                                                    |                                      |
|                                                                                                    | SLOŽKY A OBRÁZKY : VYBRANÉ OBRÁZKY                                                                                                    |                                      |
|                                                                                                    | DEMO_I Zavřít Přidat vše<br>IMG_3446.jpeg<br>MG_3446.jpeg<br>MG_3446 |                                      |
|                                                                                                    | PHILIPS                                                                                                    |                                      |
|                                                                                                    |                                                                                                    |                                      |

ArtemisOne Pro | Vytvořit playlist

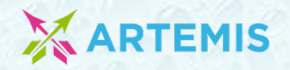

| 💥 ARTEMIS 🗮                                                                                                    | ۵                                                                                                    | Klikněte na Dashboard                               |
|----------------------------------------------------------------------------------------------------|----------------------------------------------------------------------------------------------------|-----------------------------------------------------|
| Account admin                                                                                                    | Dashboard                                                                                                    | <ul> <li>U wybranó obrazovky zvolto Akco</li> </ul> |
| <ul> <li>Dashboard</li> <li>Skupiny</li> <li>Playlisty</li> <li>Obrázky a videa</li> <li>Konfigurace</li> <li>Infokanál</li> <li>Admin</li> </ul> | ★ Demo C Automatický refresh zapnutý Seřadit podle názvu O Automatické akce Account akce Iméno obrazovky Poslední Model Sériové číslo Teplota Obrazovka Android Stav Čas Poslední Playlisty obrazovka I 169C996E67 OBRAZOVKA I 169C996E67 | • O vybrane obrazovky zvolte Akce                   |
|                                                                                                    | ANIJIS                                                                                                    |                                                     |

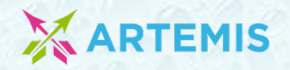

| 💥 ARTEMIS 🗮                                                 | ۵                                                                                                    | - Zvolto Uprovit |
|-------------------------------------------------------------|----------------------------------------------------------------------------------------------------|------------------|
| Account admin                                               | Dashboard                                                                                                    | 2voite opravit   |
| ■ Dashboard     □ Skupiny     Playlisty     Obrázky a videa | ✿ Demo Automatický refresh zapnutý Seřadit podle názvu Ø Automatické akce Account akce L Dezařazené                                                                                                    |                  |
| • 5<br>• Konfigurace<br>• Infokanál<br>• 8° Admin           | Jméno obrazovky       Poslední screenshot       Model       Sériové číslo       Teplota       Obrazovka       Android       Stav       Čas obrazovka       Poslední playlisty         OBRAZOVKA I       169C996E67       •       •       •       •       •       •       •       •       •       •       •       •       •       •       •       •       •       •       •       •       •       •       •       •       •       •       •       •       •       •       •       •       •       •       •       •       •       •       •       •       •       •       •       •       •       •       •       •       •       •       •       •       •       •       •       •       •       •       •       •       •       •       •       •       •       •       •       •       •       •       •       •       •       •       •       •       •       •       •       •       •       •       •       •       •       •       •       •       •       •       •       •       •       •       •       •       •       •       • |                  |
|                                                             | <ul> <li>Vyzadat screenshot obravovky</li> <li>Vyžádat Screen ON</li> <li>Vyžádat speed test</li> <li>Zastavení playlistu</li> <li>Vyžádat restart zářízení</li> <li>Vyžádat selektvíní update zařízení</li> <li>Vyžádat selektvíní update zařízení</li> <li>Ondemand obrazovka</li> <li>Log</li> <li>Upravit</li> <li>Vymazat</li> </ul>                                                                                                    |                  |
|                                                             | PHILIPS                                                                                                    |                  |

Contents | Contents | Page 20 >

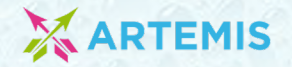

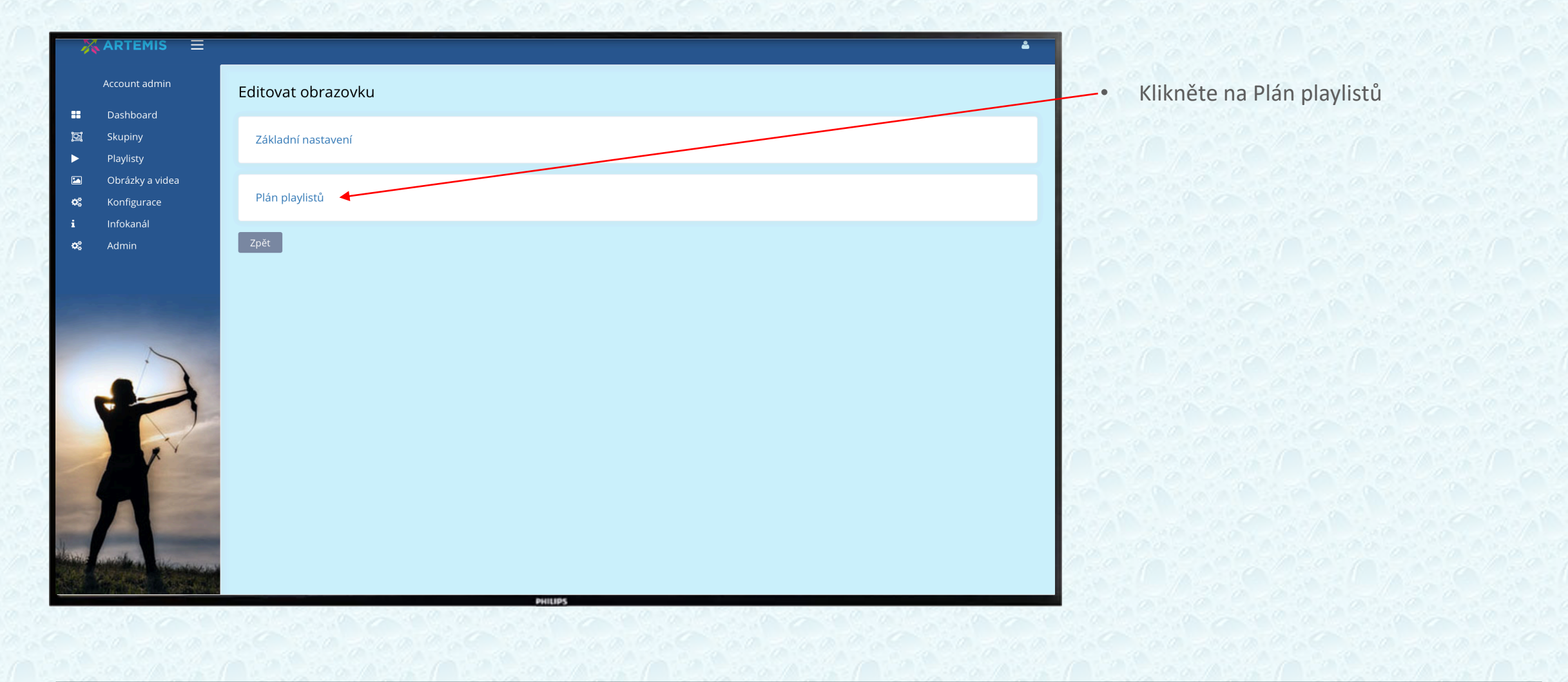

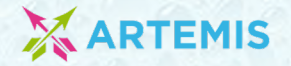

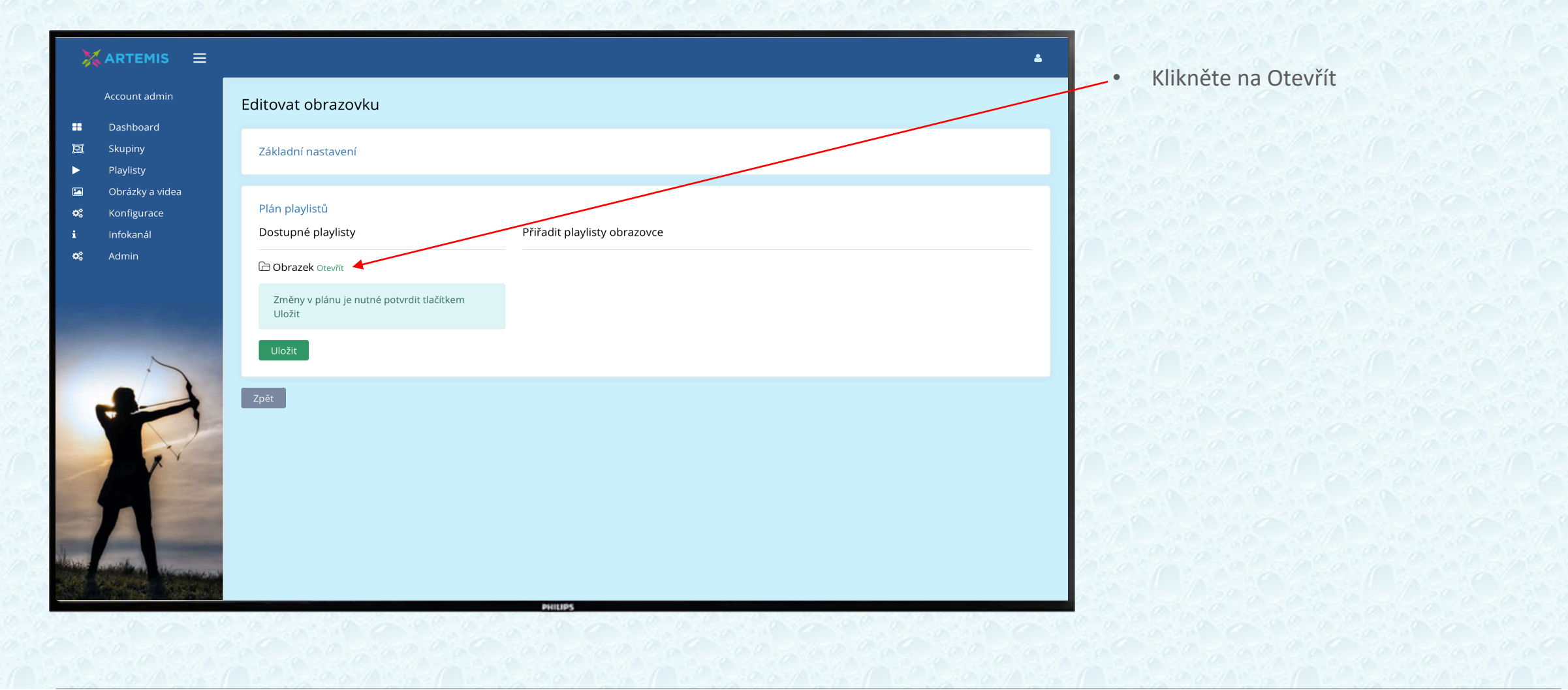

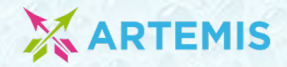

#### Založení skupiny obrazovek

|                                                                                                    |                                                                                                    | -• Klikněte na S                                                  |
|----------------------------------------------------------------------------------------------------|----------------------------------------------------------------------------------------------------|-------------------------------------------------------------------|
| Account admin                                                                                                    | Dī Skupiny Nová skupina                                                                                                    |                                                                   |
| <ul> <li>Dashboard</li> <li>Skupiny</li> <li>Playlisty</li> <li>Obrázky a videa</li> <li>Konfigurace</li> <li>Infokanál</li> </ul> | Jméno       Uživatel         Vše       Vše         Jméno       Uživatel         Celkem obrazovek       Stav         Stav       Pwr OFF         Menalezeny záznamy | <ul> <li>Vyberte sku<br/>playlist</li> <li>Nebo vytvoř</li> </ul> |
| Admin                                                                                                    | PHUP                                                                                                    |                                                                   |

kněte na Skupiny

- Vyberte skupinu které chcete přiřadit playlist
- Nebo vytvořte novou skupinu

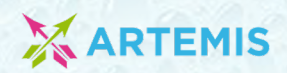

# Založení skupiny obrazovek

| 🗙 ARTEMIS 🛛 🚍                                                                                                    | ۵                                                                     |                                  |
|----------------------------------------------------------------------------------------------------|-----------------------------------------------------------------------|----------------------------------|
| Account admin                                                                                                    | Nová skupina                                                          | • Zadejte Nazev skupiny a ulozte |
| <ul> <li>Skupiny</li> <li>Playlisty</li> <li>Obrázky a videa</li> <li>Konfigurace</li> <li>Infokanál</li> <li>Admin</li> </ul> | ★ Jméno<br>Obrazovky_Praha<br>Uživatel<br>John Doe - john.doe@demo.co |                                  |
|                                                                                                    | Uložit Zpět                                                           |                                  |

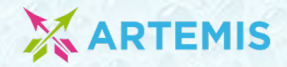

#### Založení skupiny obrazovek

| *    | CARTEMIS 🗮    |                    |                |                  |          |        |         |                   |                | ۵            |
|------|---------------|--------------------|----------------|------------------|----------|--------|---------|-------------------|----------------|--------------|
|      | Account admin | <u>词</u> Skupiny   |                |                  |          |        |         |                   |                | Nová skupina |
|      | Dashboard     |                    |                |                  |          |        |         |                   |                |              |
|      | Skupiny       | Group byl(a) úspěš | ně vytvořen(a) | ).               |          |        |         |                   |                | ×            |
|      | Playlisty     |                    |                |                  |          |        |         |                   |                |              |
| ~    | Konfigurace   | Jméno              | Uživat         | tel              |          |        |         |                   |                |              |
| i    | Infokanál     | Vše                | ✓ Vše          | · ·              | Vyhledat |        |         |                   |                |              |
| o:   | Admin         | Jméno              | Uživatel       | Celkem obrazovek | Stav     | Pwr ON | Pwr OFF | Maximální teplota | Nemonitorováno |              |
|      |               | Obrazovky_Praha    | John Doe       | 0                | OFF      | 0      | 0       |                   | 0              | Akce         |
| Jane |               |                    |                |                  | PHILIPS  |        |         |                   |                |              |

• Skupina je úspěšně vytvořena

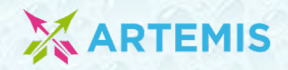

| 🗙 ARTEMIS 🛛 🚍                                                               |                                                                                                    | Klikněte na Dashoboard                    |
|-----------------------------------------------------------------------------|----------------------------------------------------------------------------------------------------|-------------------------------------------|
| Account admin<br>태 Dashboard <del>4</del><br>회 Skupiny                      | Dashboard     Automatický refresh zapnutý     Seřadit podle názvu     QAutomatické akce     Account akce                                                                                                    | • U zvolené obrazovky klikněte na Upravit |
| <ul> <li>Playlisty</li> <li>Obrázky a videa</li> <li>Konfigurace</li> </ul> | L Defino<br>L Defino<br>Jméno obrazovky Poslední Model Sériové číslo Teplota Obrazovka Android Stav Čas Poslední Playlisty<br>screenshot Model Sériové číslo Teplota Obrazovka Android Stav Čas Poslední Playlisty                                                                                                    |                                           |
| i Infokanál                                                                 | Obrazovka_j       AU3A1945000906       Neaktuální       0       Akce         Uvýžádat screenskot obrazovky       Uvýžádat screen ON       Uvýžádat speed test       Uvýžádat speed test       Zastavení playlistu       Zastavení playlistu       Uvýžádat selektívní update zařízení       Uvýžádat selektívní update zařízení       Výžádat selektívní update zařízení       Dondemand obrazovka |                                           |
|                                                                             | Log<br>≪ Upravit<br>Vymazat                                                                                                    |                                           |

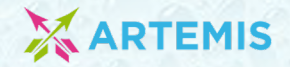

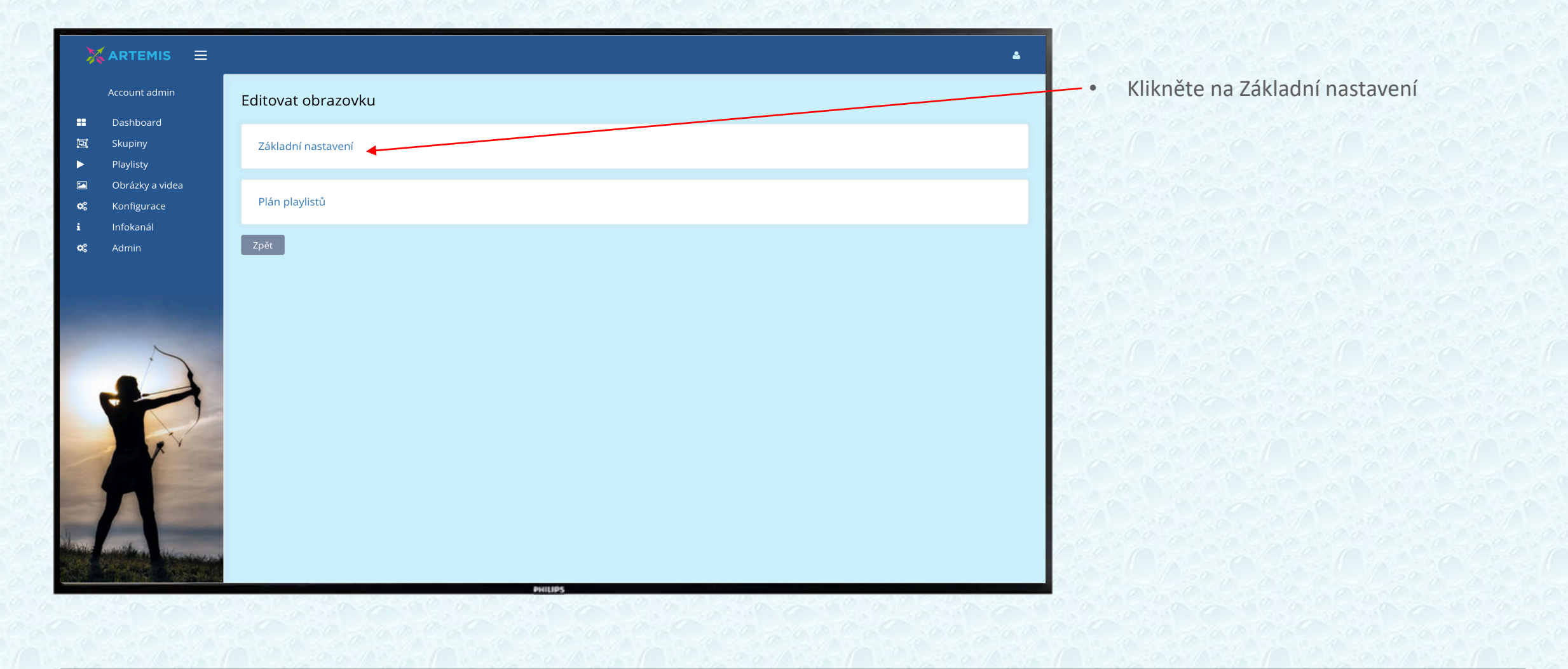

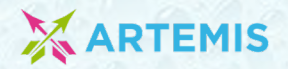

| ARTEMI                                                                                                    | nin ≡              | Editovat obrazovku                                                                                 |                                                                         |                                                       | <u>ـ</u>               |  |
|----------------------------------------------------------------------------------------------------|--------------------|----------------------------------------------------------------------------------------------------|-------------------------------------------------------------------------|-------------------------------------------------------|------------------------|--|
| <ul> <li>Dasnboard</li> <li>Skupiny</li> <li>Playlisty</li> <li>Obrázky a v</li> <li>Konfigurace</li> <li>Infokanál</li> </ul> | videa<br>e         | Základní nastavení<br>* Jméno obrazovky<br>Obrazovka_l<br>* Uživatel                               | Obrázek umístění<br>Vybrat soubor není vyb…ý soubor<br>* Typ přehrávání | Tag lokality<br>Vše<br>Tag obsahu                     |                        |  |
| i Infokanál<br>✿ Admin                                                                                                    |                    | John Doe - john.doe@demo.co 🛟<br>* Sériové číslo<br>AU3A1945000906<br>Licenční číslo<br>169C996E67 | Podle časového plánu 🗘                                                  | Vše<br>Skupina<br>V<br>Obrazovka_Praha<br>Konfigurace |                        |  |
|                                                                                                    |                    | Popis<br>Obrazovka vchod<br>Uložit                                                                 |                                                                         | Stahovat data pouze od                                | Stahovat data pouze do |  |
| A                                                                                                    | None of the second | Plán playlistů<br>Zpět                                                                             | PHUPS                                                                   |                                                       |                        |  |

Zvolte skupinu obrazovek a uložte

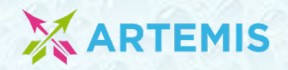

| 7          | 🕻 ARTEMIS 🗮                  |                          |                              |                |                               |                                | ۵                         |
|------------|------------------------------|--------------------------|------------------------------|----------------|-------------------------------|--------------------------------|---------------------------|
|            | Account admin                | <b>B</b> Dashboard       |                              |                |                               |                                |                           |
|            | Dashboard                    |                          |                              |                |                               |                                |                           |
|            | Skupiny                      | Obrazovka byl(a) úspešné | aktualizován(a).             |                |                               |                                | ×                         |
|            | Playlisty<br>Obrázky a videa |                          |                              | _              |                               |                                |                           |
| ¢.         | Konfigurace                  | A Demo                   |                              |                | C Automatický refresh zapnutý | Seřadit podle názvu 🛛 🕗 Autor  | natické akce Account akce |
| i          | Infokanál                    | ် 🕞 Skupina - Obrazo     | vka_Praha                    |                |                               |                                | Skupinová akce            |
| o°         | Admin                        | Jméno obrazovky          | Poslední<br>screenshot Model | Sériové číslo  | Teplota Obrazovka Andı        | roid Stav Čas F<br>obrazovky u | Poslední Playlisty        |
|            |                              | Obrazovka_I              |                              | AU3A1945000906 | • •                           | Neaktuální                     | 1 Akce                    |
|            |                              |                          |                              |                |                               |                                |                           |
|            |                              |                          |                              |                |                               |                                |                           |
| -          | ~                            |                          |                              |                |                               |                                |                           |
|            |                              |                          |                              |                |                               |                                |                           |
|            |                              |                          |                              |                |                               |                                |                           |
|            |                              |                          |                              |                |                               |                                |                           |
|            | 1 VX V                       |                          |                              |                |                               |                                |                           |
|            | 1                            |                          |                              |                |                               |                                |                           |
|            |                              |                          |                              |                |                               |                                |                           |
| Townson of |                              |                          |                              |                |                               |                                |                           |
| al availa  | and the second second        |                          |                              |                |                               |                                |                           |
| S. C. C.   | Perfect March                |                          |                              |                |                               |                                |                           |
|            |                              |                          |                              | PHILIPS        |                               |                                |                           |

• Obrazovka byla vložena do skupiny

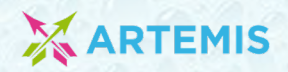

### Tvorba playlistu do skupiny

|                                                                                                    |                                       |                              | ۵                                | Klikněte na Playlisty |
|----------------------------------------------------------------------------------------------------|---------------------------------------|------------------------------|----------------------------------|-----------------------|
| Account admin                                                                                                   | <ul> <li>Playlisty</li> </ul>         |                              | Nová složka                      | Zvolte plavlist       |
| <ul> <li>Skupiny</li> <li>Playlisty</li> <li>Obrázky a videa</li> <li>Konfigurace</li> <li>Infokanál</li> </ul> | Název složky<br>Vše ~<br>Název složky | Uživatel<br>Vše<br>Playlisty | Vyhledat<br>Vlastník<br>John Doe |                       |
|                                                                                                    |                                       | MILIPS                       |                                  |                       |

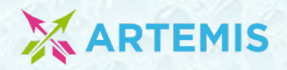

#### Tvorba playlistu do skupiny

| ¥             | ARTEMIS =                                                           | Playlisty -           | Obrazek               |                         |                             |                    |            | Nová podsložka                           | Upravit složku Nový playlist                                                                                                    | La contraction de la contraction de la contracti | Klikněte<br>Zvolte P |
|---------------|---------------------------------------------------------------------|-----------------------|-----------------------|-------------------------|-----------------------------|--------------------|------------|------------------------------------------|----------------------------------------------------------------------------------------------------|----------------------------------------------------------------------------------------------------|----------------------|
| ::<br>  ►<br> | Dashboard<br>Skupiny<br>Playlisty<br>Obrázky a videa<br>Konfigurace | Jméno<br>Vše<br>Jméno | Typ<br>Typ            | Vše Vše V<br>Používáno? | Uživatel<br>Vše<br>Uživatel | <b>∼</b><br>Trvání | Zobrazit p | ouze nevyužité<br>Vyhl<br>Na obrazovkách | edat<br>Ve skupinách                                                                                                    |                                                                                                    |                      |
| i<br>ot       | Infokanál<br>Admin                                                  | Obrazek               | Obrázky<br>ce Označit | vše                     | John Doe                    | 5s                 | 1          | 1                                        | 0<br>Přiřadit playlist skupinál<br>Přiřadit playlist tagům<br>Odebrat playlist skupiná<br>Odebrat playlist skupiná<br>Odebrat playlist tagům<br>× Odebrat playlist ze všec | h obrazovek                                                                                                    |                      |
|               | R                                                                   |                       |                       |                         |                             |                    |            |                                          | Duplikovat Live prezentace Změna obrázku Playlistu Lock Lock Log opakování Vymazat                                                                                         |                                                                                                    |                      |
| al and        |                                                                     |                       |                       |                         | PHILIP                      |                    |            |                                          | • yindax                                                                                                    |                                                                                                    |                      |

- Klikněte na Akce
- Zvolte Přiřadit playlist skupinám

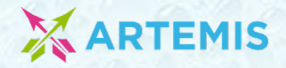

### Tvorba playlistu do skupiny

| ARTEMIS =                                                                                                    | Skupiny, kde je Obrazek přiřazen                                                                                                    | <ul> <li>Vyberte skupinu obrazovek, na kterých<br/>obrázky/videa poběží</li> </ul>                                           |
|----------------------------------------------------------------------------------------------------|----------------------------------------------------------------------------------------------------|----------------------------------------------------------------------------------------------------|
| ☑       Skupiny         ▶       Playlisty         ☑       Obrázky a videa         ✿       Konfigurace         i       Infokanál         ♥       Admin | Jméno       Obrazovky ve skupině       Počet obrazovek s tímto playlistem a skupinou         PŘIŘADIT PLAYLIST OBRAZOVKÁM VE SKUPINĚ       *       *         * Skupina       * Začíná v       * Končí v       * Platný od       * Platný do | <ul> <li>Zvolte časy a termíny, kdy se budou obrázky/videa zobrazovat</li> <li>Uložte kliknutím Přiřadit plavlist</li> </ul> |
|                                                                                                    | Obrazovky_Praha     00:00     23:39       Přiřádit playlist obrazovkám ve skupině                                                                                                    | obrazovkám ve skupině                                                                                                    |
|                                                                                                    | PHUPS                                                                                                    |                                                                                                    |

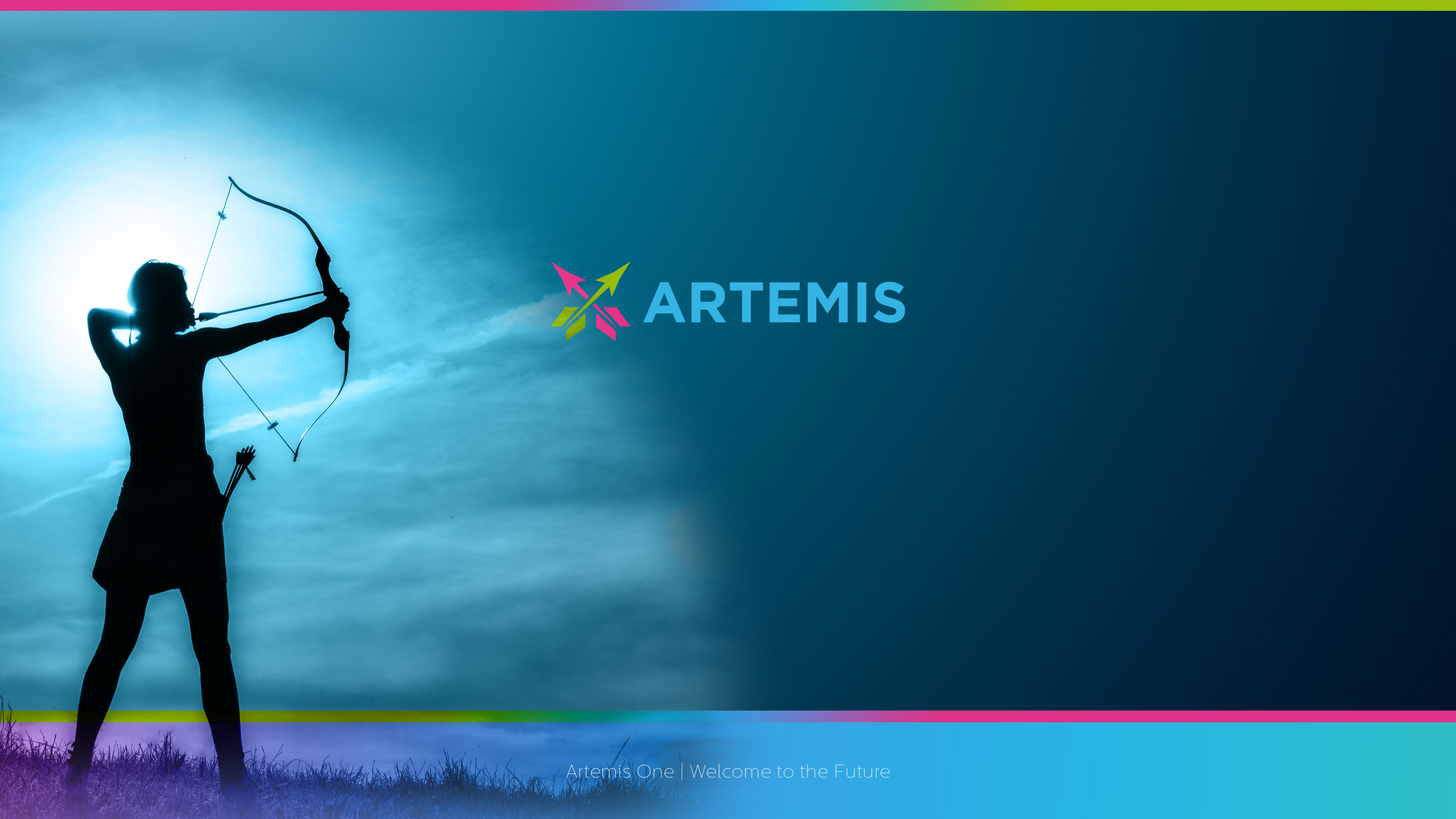